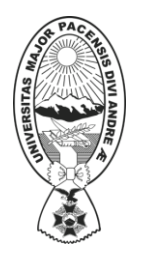

DEPARTAMENTO DE TECNOLOGÍAS DE INFORMACIÓN Y COMUNICACIÓN

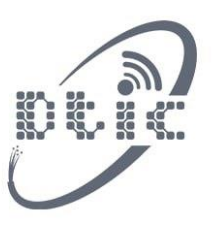

#### MANUAL DE USUARIO TIPO DE SOLICITUD (CAJA CHICA)

#### APERTURA FONDA EN AVANCE/FONDO ROTATORIO/CAJA CHICA (SOLO CERTIFICACION)

**1.-** El primer paso es ingresar al sistema con su usuario y contraseña como muestra la siguiente imagen.

|                    |                         |                        |                | Asistencia:<br>69899337 70148868 | 3 261-20 |
|--------------------|-------------------------|------------------------|----------------|----------------------------------|----------|
|                    |                         |                        |                | Iniciar Sesión                   | n        |
|                    |                         |                        |                | ¿Quiere Registra                 | irse?    |
|                    |                         |                        |                | Video Tutoria                    | al       |
| doroo              | Mormotivo               | Clasificadoros         | Dragodimientes |                                  |          |
| Jules              | Nonnativa               | Clasificadores         | Frocedimentos  |                                  |          |
|                    | Usuario:<br>Contraseña: | 2                      |                | 3 Bactspace                      |          |
|                    |                         |                        |                |                                  | 7A       |
|                    | Gestión                 | 2022                   |                |                                  |          |
| ten                | Gestión:                | 2023                   |                |                                  |          |
| ten                | Gestión:                | 2023<br>Iniciar Sesión | •              |                                  |          |
| ten<br>la.l        | Gestión:                | 2023<br>Iniciar Sesión |                | N ER IP                          | F        |
| ten<br>la.l<br>niv | Gestión:                | 2023<br>Iniciar Sesión |                |                                  | F        |

2.- Una vez que ya ingresé al sistema el sistema le mostrara la siguiente pantalla.

|                                               |                 |               |             |           |                |                |        |          |   | Cerrar Sesila |
|-----------------------------------------------|-----------------|---------------|-------------|-----------|----------------|----------------|--------|----------|---|---------------|
|                                               | INICIO Busqueda | Adjudicados P | Proveedores | Normativa | Clasificadores | Procedimientos | Perfil | Procesos | 0 |               |
|                                               |                 | ,             |             |           |                |                |        |          | - |               |
| Solicitud                                     |                 |               |             |           |                |                |        |          |   |               |
| Certificación presupuestaria NUEVO(A)         |                 |               |             |           |                |                |        |          |   |               |
| 🏂 Lista Sol./Ordenes de Compra                |                 |               |             |           |                |                |        |          |   |               |
| Nota de Conformidad Borrador                  | Enviados        |               |             |           |                |                |        |          |   |               |
| S Generar Orden de Compra Fondos<br>en Avance |                 |               |             |           | BANDEJA        |                |        |          |   |               |

- 1. Del menú que muestra debe de solucionar donde indica PROCESOS.
- **2.** Presionar en solicitudes.
- **3.** Y por último presionar en nuevo ,para que así pueda crear una nueva solicitud de compra.
- **3.-** El sistema le mostrara el siguiente formulario donde debe de llenar el siguiente formulario.

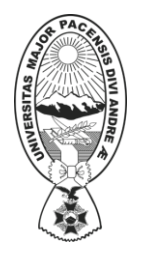

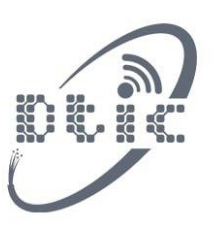

DEPARTAMENTO DE TECNOLOGÍAS DE INFORMACIÓN Y COMUNICACIÓN

| INICIO Busqueda Adjudicad                                                                                                    | os Proveedores Normativa                                                                                           | Clasificadores | Procedimientos                                                                                     | Perfil Proceso                                                                                                    | DS                                                                                                    |
|----------------------------------------------------------------------------------------------------|----------------------------------------------------------------------------------------------------|----------------|----------------------------------------------------------------------------------------------------|----------------------------------------------------------------------------------------------------|----------------------------------------------------------------------------------------------------|
|                                                                                                    |                                                                                                    | FORMS          |                                                                                                    |                                                                                                    |                                                                                                    |
| Nombre persona creado<br>PEPITO PERZ<br>JUAN MONTES MONTES<br>CAJA CHICA<br>Objeto de la Cor<br>CAJA CHICA<br>Unidad Der<br>DTIC<br>COMPRA MENOR de 1 a 50000 Bs.<br>Tipo Pico<br>SOLICITUD DE MATERIALES VIO ACTIVOS (BIENES)<br>Tipo Status<br>(APERTURA FONDOS EN AVANCE/FONDO ROTATORIO/CAJA C<br>Contrato Mor | a de la solicitud:<br>olicitante:<br>ratación:<br>no:<br>a:<br>so<br>of<br>ilica (SOLO CERTIFICACION)<br>ficatorio |                | 2) SOLICITANTE:<br>0040 1000000000000000000<br>38<br>0040 100000000000000000000<br>0010 0000000000 | 2<br>ADMINISTRACION Y MA<br>IDMINISTRACION Y MAN<br>DEPARTAMENTO DE INI<br>DEPARTAMENTO DE TE<br>COMUNICACIONES Y SER | NTENIMIENTO DE SISTEMAS DE INFORMACION Ver<br>TENIMIENTO DE LA INFRAESTRUCTURA DE RED<br>ORMACIÓN Y COMUNICACIÓN VEP Poa<br>CNOLOGÍAS DE INFORMACIÓN Y COMUNICACIÓN<br>RVICIOS CRITICOS Ver Poa |

**1.** En el primer grupo debe llenar los datos solicitados. en el campo de tipo de solicitud teneos 4 tipos de solicitudes. Como muestra en la siguiente imagen.

| Tipo Solicitud:                                                                         |     |
|-----------------------------------------------------------------------------------------|-----|
| APERTURA FONDOS EN AVANCE/FONDO ROTATORIO/CAJA CHICA (SOLO CERTIFICACION)               | ~   |
| NORMAL                                                                                  |     |
| APERTURA FONDOS EN AVANCE/FONDO ROTATORIO/CAJA CHICA (SOLO CERTIFICACION)               |     |
| DESCARGO FONDO EN AVANCE (REQUIERE SOLICITUD/ORDEN/CERTIFICACION/NOTA CONFORMIDAD)      |     |
| DESCARGO FONDO ROTATORIO/CAJA CHICA/FONDO DE MANTENIMIENTO(SOLO REQUIERE CERTIFICACION) | - 1 |
|                                                                                         | _   |

Para el ejemplo de caja seleccionaremos (apertura fonda en avance/fondo rotatorio/caja chica (SOLO CERTIFICACION))

- 2. En el segundo se debe de seleccionar la unidad solicitante.
- **3.** También podemos ver el POA presionando en el enlace de color vede para que así pueda ver las partidas con las que realizara la compra.

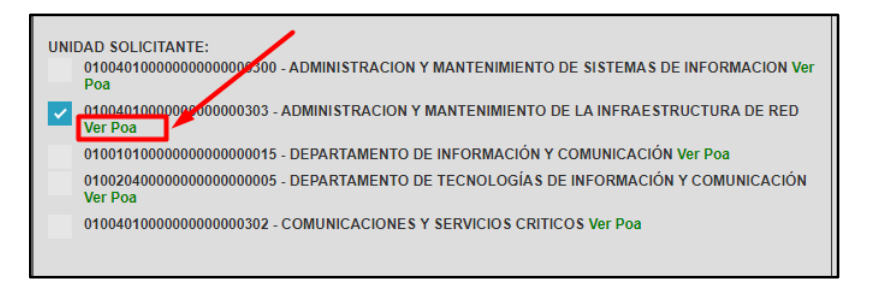

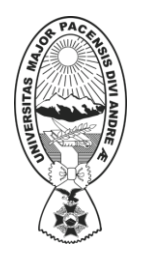

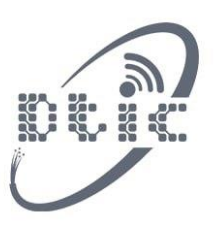

DEPARTAMENTO DE TECNOLOGÍAS DE INFORMACIÓN Y COMUNICACIÓN

|         | EJEC                                                      | UCION SIG | SEP |             |            |       |
|---------|-----------------------------------------------------------|-----------|-----|-------------|------------|-------|
| PARTIDA | DESCRIPCION                                               | FF        | OF  | PPTO ACTUAL | EJECUTADO  | SALDO |
| 43120   | Equipo de Computación                                     | 20        | 230 | 10,614.00   | 0.00       | 10,6  |
| 25220   | CONSULTORES INDIVIDUALES DE LÍNEA                         | 20        | 230 | 84,000.00   | 83,999.90  |       |
| 71220   | Becas de Estudios Otorgadas a los Estudiantes             | 42        | 230 | 27,500.00   | 17,916.90  | 9,5   |
| 22500   | Seguros                                                   | 20        | 230 | 3,000.00    | 2,260.02   | 7     |
| 24120   | MANTENIMIENTO Y REPARACIÓN DE VEHÍCULOS,                  | 20        | 230 | 27,366.00   | 19,744.00  | 7,6   |
| 24300   | Otros Gastos por Concepto de Instalación, Mantenimiento   | 20        | 230 | 114,998.00  | 108,798.00 | 6,2   |
| 26990   | Otros                                                     | 20        | 230 | 72,512.00   | 345.00     | 72,1  |
| 33300   | Prendas de Vestir                                         | 20        | 230 | 150.00      | 0.00       |       |
| 34200   | Productos Químicos y Farmacéuticos                        | 20        | 230 | 50.00       | 0.00       |       |
| 34500   | Productos de Minerales no Metálicos y Plásticos           | 20        | 230 | 5,000.00    | 0.00       | 5,0   |
| 34600   | Productos Metálicos                                       | 20        | 230 | 3,350.00    | 0.00       | 3,    |
| 34800   | Herramientas Menores                                      | 20        | 230 | 530.00      | 0.00       | 1     |
| 39500   | Útiles de Escritorio y Oficina                            | 20        | 230 | 2,744.00    | 0.00       | 2,    |
| 39700   | Útiles y Materiales Eléctricos                            | 20        | 230 | 12,507.00   | 7,105.00   | 5,4   |
| 39800   | Otros Repuestos y Accesorios                              | 20        | 230 | 16,643.00   | 16,403.00  | :     |
| 43500   | Equipo de Comunicación                                    | 20        | 230 | 4,156.00    | 0.00       | 4,    |
| 43700   | Otra Maquinaria y Equipo                                  | 20        | 230 | 43,571.00   | 21,536.11  | 22,   |
| 22500   | Seguros                                                   | 20        | 230 | 3,000.00    | 0.00       | 3,    |
| 24120   | MANTENIMIENTO Y REPARACIÓN DE VEHÍCULOS,                  | 20        | 230 | 10,000.00   | 0.00       | 10,   |
| 25220   | CONSULTORES INDIVIDUALES DE LÍNEA                         | 20        | 230 | 154,000.00  | 0.00       | 154,  |
| 26990   | Otros                                                     | 20        | 230 | 217,000.00  | 0.00       | 217,  |
| 31110   | Gastos por Refrigerios al personal permanente, eventual y | 20        | 230 | 24,072.00   | 0.00       | 24,   |
| 32200   | Productos de Artes Gráficas                               | 20        | 230 | 300.00      | 0.00       |       |
| 33300   | Prendas de Vestir                                         | 20        | 230 | 250.00      | 0.00       | 1     |
| 34500   | Productos de Minerales no Metálicos y Plásticos           | 20        | 230 | 10,150.00   | 0.00       | 10,   |
| 34800   | Herramientas Menores                                      | 20        | 230 | 520.00      | 0.00       | 1     |
| 39100   | MATERIAL DE LIMPIEZA E HIGIENE                            | 20        | 230 | 560.00      | 0.00       |       |
| 39500   | Útiles de Escritorio y Oficina                            | 20        | 230 | 150.00      | 0.00       |       |
| 39700   | Útiles y Materiales Eléctricos                            | 20        | 230 | 100.00      | 0.00       |       |
| 43500   | Equipo de Comunicación                                    | 20        | 230 | 45,000.00   | 0.00       | 45,   |

**4.-** Ya en este paso se debe de adicionar los ítems para realizar la solicitud de compra. Como se muestra en la siguiente imagen.

|    |          |          |                     |                           | GESTION: 2023 - TIPO C    | UANTIA: COMPRA MENOR |                         |         |           |          |            |
|----|----------|----------|---------------------|---------------------------|---------------------------|----------------------|-------------------------|---------|-----------|----------|------------|
|    |          |          |                     |                           |                           |                      |                         |         |           |          |            |
|    |          |          | Usuario             | Solicitante: JUAN MONTES  | MONTES                    |                      | Detalle Solicitud: CAJA | CHICA   |           |          |            |
|    |          | Unid     | lad Solicitante: 01 | 100401000000000000303 - A | DMINISTRACION Y MA 🗸      |                      | Unidad Destino: DTIC    |         |           |          |            |
|    |          |          |                     |                           | OBSERVACION:              |                      |                         |         |           |          |            |
|    |          |          |                     | 2                         | MODIFICAR                 | CABECERA             |                         |         |           |          |            |
| N° | Cantidad | Unidad M | edida               |                           | Articulo                  |                      |                         | Partida | Precio U. | Subtotal | Opciones ^ |
| 2  | 1        | LITRO    | ~                   | gasolina                  |                           |                      | Buscar                  | İ İ     | 100       | 100.00   | (afit 🖬 📄  |
| 1  | 2        | PAOLIETE |                     | boine tomoñ               | s carta                   |                      | Burgar                  |         | 50        | 100.00   |            |
|    | 2        | PAQUETE  |                     | nojas taman               | Cana                      |                      | Buscal                  |         | 50        | 100.00   |            |
|    |          |          |                     |                           |                           |                      |                         |         |           |          |            |
|    |          |          |                     |                           |                           |                      |                         |         |           |          |            |
|    |          |          |                     |                           |                           |                      |                         |         |           |          |            |
|    |          |          |                     |                           |                           |                      |                         |         |           |          |            |
|    |          |          |                     |                           |                           |                      |                         |         |           |          |            |
|    |          |          |                     |                           |                           |                      |                         |         |           |          |            |
|    |          |          |                     |                           |                           |                      |                         |         |           |          |            |
|    |          |          |                     |                           |                           |                      |                         |         |           |          |            |
|    |          |          |                     |                           | A 👸                       |                      |                         |         |           |          |            |
|    |          |          |                     |                           | то 🗠 то                   | TAL: 200.00 Bs       |                         |         |           |          |            |
|    | Тіро     |          |                     |                           | Detalle                   |                      |                         |         |           | Opcione  | is .       |
|    | OTRO     |          |                     |                           | Seleccionar archivo Ningu | no archivo selec.    |                         |         |           | ADD      |            |
|    |          |          |                     |                           | Terr                      | ninar 5              |                         |         |           |          |            |
|    |          |          |                     |                           |                           |                      |                         |         |           |          |            |
|    |          |          |                     |                           |                           |                      |                         |         |           |          |            |

- 1. El sigo más sirve para adicionar ítems solo deben de presionar y se adicionara automáticamente un ítem.
- 2. Ya en el grupo 2 se debe de llenar los campos que son los siguientes, cantidades, unidad de medida, articulo y el precio unitario.
- 3. Puede eliminar un determinado ítem presionando en el icono que esta con un basurerito.

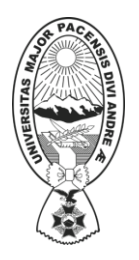

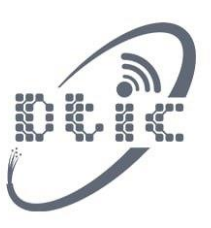

DEPARTAMENTO DE TECNOLOGÍAS DE INFORMACIÓN Y COMUNICACIÓN

4. También puede adicionar otro detalle complementario.

|    |          |               | MODIFICAR CABECERA                         |           |           |           |          |   |
|----|----------|---------------|--------------------------------------------|-----------|-----------|-----------|----------|---|
| N° | Cantidad | Unidad Medida | Articulo                                   | Partida   | Precio U. | Subtotal  | Opciones | A |
| 2  | 1        | LITRO         | gasolina<br>Buscar                         |           | 100       | 100.00    | <b>D</b> |   |
| 1  | 2        | PAQUETE V     | hojas tamaño carta Buscar Dotol            | adicional | 50        | 100.00    | 1        |   |
| •  |          |               | Co<br>10 litros de gasolina                | nplemento |           |           |          | * |
|    |          |               | <b>•</b> 🔎 T                               |           |           |           |          |   |
|    | Тіро     |               | Detallo                                    |           | Salir     | \dicionar |          |   |
|    | OTRO     |               | Seleccionar archivo Ningano archivo corco. |           |           |           |          |   |
|    |          |               | Terminar                                   |           |           |           |          |   |

5.- una vez creada la solicitud ahora se debe de avanzar la solicitud de compra. Presionando en el botón avanzar.

| Borrador         Enviados           BANDEJA           MODIFICAR         CUANTIA         TIPO         SOLICITANTE         DETALLE         OBSERVACIONES         ESTADO         AVANZAR         ELIMINAR           EDITAR         COMPRA MENDR         SOLICITUD DE<br>BIENES MATERIALES         JUAN MONTES MONTES         CAJA CHICA         VER         8         Avanzar V         Eliminar III | NUEVO(A)     |              |                                                  |                    |            |               |        |           |            |   |
|----------------------------------------------------------------------------------------------------|--------------|--------------|--------------------------------------------------|--------------------|------------|---------------|--------|-----------|------------|---|
| BANDEJA         MODIFICAR       CUANTIA       TIPO       SOLICITANTE       DETALLE       OBSERVACIONES       ESTADO       AVANZAR       ELIMINAR         EDITAR       COMPRA MENOR       SOLICITUD DE<br>BIENES MATERIALES<br>V/O ACTIVICS       JUAN MONTES MONTES       CAJA CHICA       VER       8       Avanzar V       Eliminar ®                                                           | Borrador Env | iados        |                                                  |                    |            |               |        |           |            |   |
| MODIFICAR         CUANTIA         TIPO         SOLICITANTE         DETALLE         OBSERVACIONES         ESTADO         AVANZAR         ELIMINAR           EDITAR         COMPRA MENOR         BIENES MATERIALES<br>V/O ACTIVOS         JUAN MONTES MONTES         CAJA CHICA         VER         B         Avanzar V         Eliminar III                                                        |              |              |                                                  | B                  | ANDEJA     |               |        |           |            |   |
| EDITAR COMPRA MENOR SOLICITUD DE BIENES MATERIALES JUAN MONTES MONTES CAJA CHICA VER 8 Avanzar Eliminar D                                                                                                    | MODIFICAR    | CUANTIA      | TIPO                                             | SOLICITANTE        | DETALLE    | OBSERVACIONES | ESTADO | AVANZAR   | ELIMINAR   | ^ |
|                                                                                                    | EDITAR       | COMPRA MENOR | SOLICITUD DE<br>BIENES MATERIALES<br>Y/O ACTIVOS | JUAN MONTES MONTES | CAJA CHICA | VER           | В      | Avanzar 🗸 | Eliminar 🛱 |   |

Una vez que realizamos avanzar la solicitud ya cambia de estado (B) a (PPTO).

| NU | EVO(A)        |              |                                                  |                    |            |               |        |            |          |   |
|----|---------------|--------------|--------------------------------------------------|--------------------|------------|---------------|--------|------------|----------|---|
|    | Borrador Envi | ados         |                                                  |                    |            |               |        |            |          |   |
|    |               |              |                                                  | В                  | ANDEJA     |               |        |            |          |   |
|    | MODIFICAR     | CUANTIA      | TIPO                                             | SOLICITANTE        | DETALLE    | OBSERVACIONES | ESTADO | AVANZAR    | ELIMINAR | A |
|    |               | COMPRA MENOR | SOLICITUD DE<br>BIENES MATERIALES<br>Y/O ACTIVOS | JUAN MONTES MONTES | CAJA CHICA | VER           | РРТО   | Devolverse |          |   |

5.- Ahora procederemos a generar la certificación. Primero debemos de presionar el las opciones del lado izquierdo donde dice certificación presupuestaria.

| Solicitud                                                     |               |              |                                                  |                    |            |               |        |            |            |
|---------------------------------------------------------------|---------------|--------------|--------------------------------------------------|--------------------|------------|---------------|--------|------------|------------|
| 📖 Certificación presupuestaria                                | NUEVO(A)      |              |                                                  |                    |            |               |        |            |            |
| Lista Sol./Ordenes de<br>Compra           Nota de Conformidad | Borrador Envi | ados         |                                                  |                    |            |               |        |            |            |
| Generar Orden de Compra                                       |               |              |                                                  | B                  | ANDEJA     |               |        |            |            |
| Policios en Avance                                            | MODIFICAR     | CUANTIA      | τιρο                                             | SOLICITANTE        | DETALLE    | OBSERVACIONES | ESTADO | AVANZAR    | ELIMINAR 🔶 |
| CONSULTAS                                                     |               | COMPRA MENOR | SOLICITUD DE<br>BIENES MATERIALES<br>Y/O ACTIVOS | JUAN MONTES MONTES | CAJA CHICA | VER           | РРТО   | Devolverse |            |
|                                                               |               |              |                                                  |                    |            |               |        |            |            |

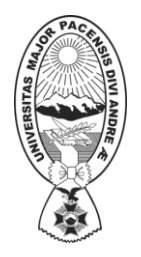

DUIC

DEPARTAMENTO DE TECNOLOGÍAS DE INFORMACIÓN Y COMUNICACIÓN

Una vez que presionamos el botón certificación presupuestaria el sistema nos mostrara la siguiente pantalla donde debemos de presionar en el botón editar.

| Borrador   |                |                    |            |             |           |                      |            |
|------------|----------------|--------------------|------------|-------------|-----------|----------------------|------------|
|            |                |                    | CER        | TIFICACIÓN  |           |                      |            |
| MODIFICAR  | NRO. SOLICITUD | SOLICITANTE        | DETALLE    | OBSERVACION | AVANZAR   | ANULAR CERTIFICACION | ELIMINAR   |
| EDITAR 🖉 🚤 | 0              | JUAN MONTES MONTES | CAJA CHICA |             | Avanzar 🗸 | Anular 🟛             | Eliminar 🗒 |
|            |                |                    |            |             |           |                      |            |

Ahora debemos de seleccionar la partida para cada ítem.

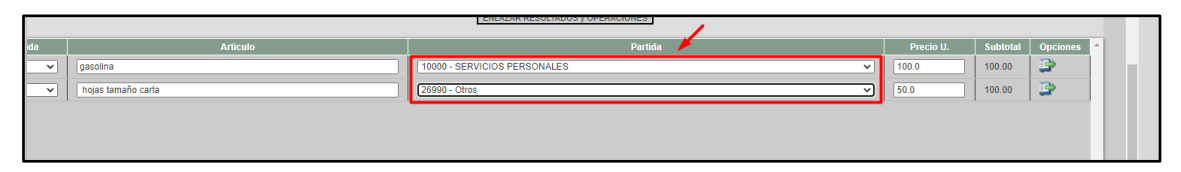

Una vez seleccionadas las partidas presionamos en la columna opciones para adicionar la fuente y organismos y luego la libreta. Este paso debemos de realizar para todos los ítems adicionados como se muestra en la siguiente imagen

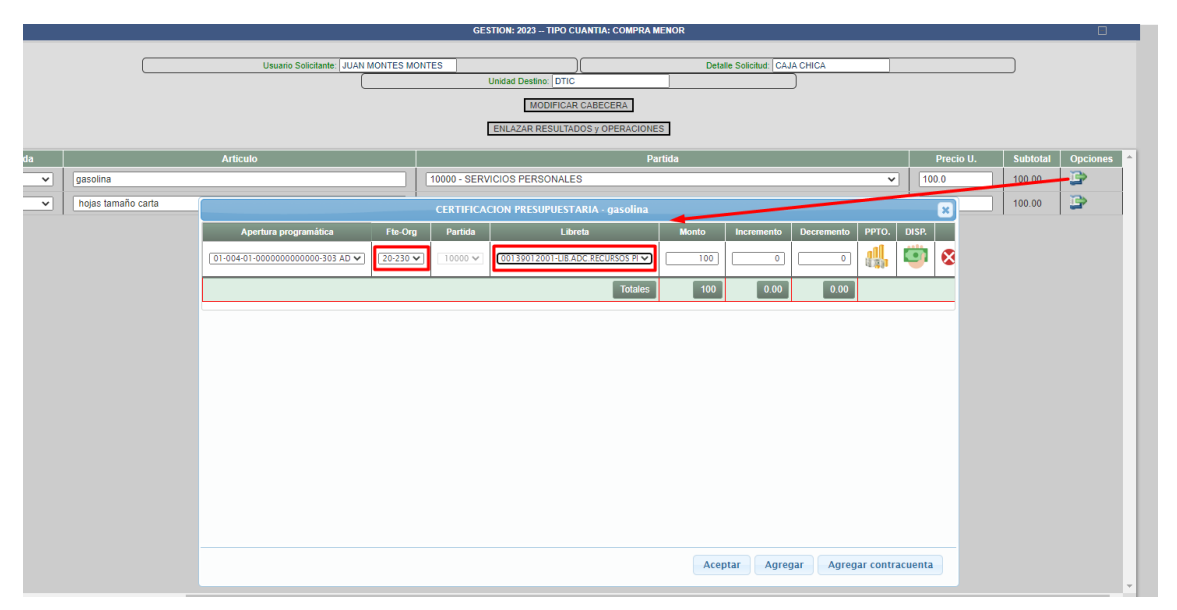

Una vez que completemos todos los datos solicitados podemos presionar en el botón terminar. Y también podemos imprimir el reporte de certificación presupuestaria en borrador presionando en el icono lupita

UNIVERSIDAD MAYOR DE SAN ANDRÉS

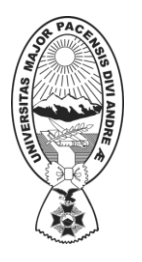

VICERRECTORADO

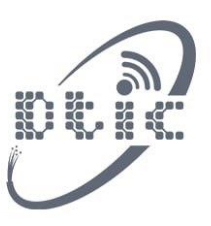

DEPARTAMENTO DE TECNOLOGÍAS DE INFORMACIÓN Y COMUNICACIÓN

| Consider United in     Consider United in     Consider United in     Consider United in     Consider United in     Consider United in     Consider United in     Consider United in | v gasoli<br>v hojas                      | na<br>tamaño carta                                   | AUCOD<br>TOTAL:<br>TOTAL:                                                                      | 200.00 Bs                      |        | FEC               | НА 2                                   | v 1000<br>v 500 |
|----------------------------------------------------------------------------------------------------|------------------------------------------|------------------------------------------------------|------------------------------------------------------------------------------------------------|--------------------------------|--------|-------------------|----------------------------------------|-----------------|
|                                                                                                    | AAYOR DE SA MINISTRATIVA                 | Itamaño carta                                        | TOTAL<br>Termin                                                                                | 200 00 Bs                      |        | FEC               | НА 2                                   | v 500           |
|                                                                                                    | Aquas                                    |                                                      | TOTAL<br>Termin                                                                                | 200 00 Bs                      |        | FEC               | HA 2                                   | 4 January       |
| UNIVERSIDAD                                                                                                    | D MAYOR DE SA                            |                                                      | TOTAL                                                                                          | 200.00 Bs                      |        | FEC               | НА 2                                   | 4 January       |
| UNIVERSIDAD                                                                                                    | D MAYOR DE SA<br>MINISTRATIVA            |                                                      | TOTAL                                                                                          | 200 00 Bs                      |        | FEC               | HA 2                                   | ¢ January       |
| UNIVERSIDAD                                                                                                    | ) MAYOR DE SA<br>MINISTRATIVA            |                                                      | ToTAL                                                                                          | 200.00 Bs<br>ar                |        | FEC               | HA 2                                   | 4 January       |
| UNIVERSIDAD                                                                                                    | ) MAYOR DE SA<br>MINISTRATIVA            |                                                      |                                                                                                |                                |        | FEC               | HA 24                                  | 4 January       |
| UNIVERSIDAD                                                                                                    | MAYOR DE SA                              |                                                      |                                                                                                |                                |        | FEC               | HA 24                                  | 4 January       |
|                                                                                                    | N DE ADQUISICI                           | FINANCIERA                                           | CERTIFICACIO<br>BOI                                                                            | ON PRESUPUESTAR<br>RRADOR      | IA     | GES<br>NRC<br>COF | TION 20<br>SOLICITUD 0<br>RRELATIVO: 0 | 323             |
| D                                                                                                    | DIRECCION AL<br>FECHA DE<br>JETO DE LA C | ENTIDA<br>DMINISTRATIN<br>E APROBACIO<br>CONTRATACIO | AD: UNIVERSIDAD MAYOR DE SAN<br>/A: ADMINISTRACION CENTRAL<br>DN: 2023-01-24<br>DN: CAJA CHICA | IANDRES                        |        |                   |                                        |                 |
|                                                                                                    |                                          |                                                      | DESCRIPC                                                                                       | ION DE ITEMS                   |        |                   |                                        |                 |
| CANTIDAD                                                                                                    | UNIDAD MEDI                              | IDA                                                  | D                                                                                              | ESCRIPCION                     |        |                   | PARTIDA                                | MONTO           |
| 1                                                                                                    | LITRO                                    | gasolina                                             |                                                                                                |                                |        |                   |                                        | 100.00          |
| 2                                                                                                    | PAQUETE                                  | 10 litros de<br>hojas tama                           | e gasolina<br>año carta                                                                        |                                |        |                   | 26990                                  | 100.00          |
|                                                                                                    |                                          |                                                      |                                                                                                |                                |        |                   |                                        |                 |
|                                                                                                    |                                          |                                                      |                                                                                                |                                |        |                   | TOTAL:                                 | 200.00          |
|                                                                                                    |                                          |                                                      | IMPUTACION PRESUPUEST                                                                          | TARIA                          |        |                   | TRA                                    | SPASO           |
| APERTU                                                                                                    | IRA                                      | PARTIDA                                              | DESCRIP                                                                                        | CION                           | FF-OF  | MONTO             | INCREME                                | DECREME         |
| 01-004-01-0000000                                                                                                    | 000000-303                               | 10000                                                | SERVICIOS PER                                                                                  | RSONALES                       | 20-230 | 100.00            | 0.00                                   | 0.00            |
| 01-004-01-0000000                                                                                                    | 000000-303                               | 26990                                                | Otros                                                                                          |                                | 20-230 | 100.00            | 0.00                                   | 0.00            |
|                                                                                                    |                                          |                                                      |                                                                                                |                                | TOTAL: | 200               | .00 0.0                                | 0.00            |
|                                                                                                    |                                          |                                                      | CUENTA                                                                                         | BANCARIA                       |        |                   |                                        |                 |
| FE-OF                                                                                                    | l                                        |                                                      | CHENT                                                                                          | A - LIBRETA                    |        |                   |                                        | MONTO           |
| 20-230                                                                                                    | I                                        |                                                      | 1-4696388-00139012001-LIB ADC P                                                                | FCURSOS PROPIOS (20-230) 1-47  | 12457  |                   |                                        | 200.00          |
| 20-200                                                                                                    |                                          |                                                      | 1-4000000100012001-LIB.ADG.N                                                                   | 2001/200 FNOFID3 (20-200) 1-47 |        |                   | TOTAL                                  | 200.00          |
|                                                                                                    | DES                                      | FIRMA AREA<br>SCONCENTRADA                           | JEFE                                                                                           | DE UNIDAD<br>LICITANTE         |        | FIRMA             |                                        |                 |

Y por último presionamos Enel botón avanzar como se muestra en la siguiente imagen.

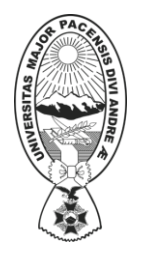

#### UNIVERSIDAD MAYOR DE SAN ANDRÉS

#### VICERRECTORADO

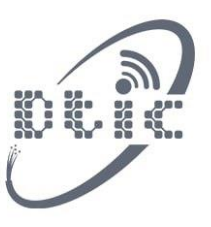

DEPARTAMENTO DE TECNOLOGÍAS DE INFORMACIÓN Y COMUNICACIÓN

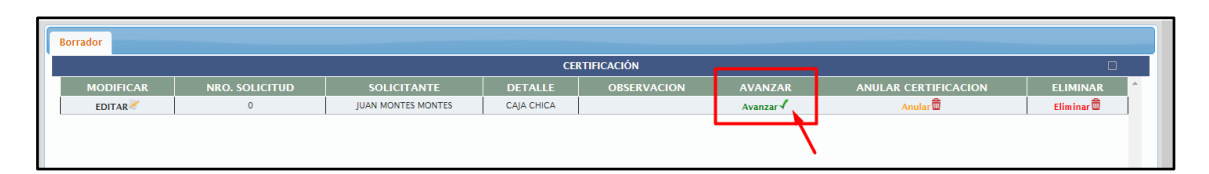

Luego nos dirigimos nuevamente al listado de solicitudes de compra en la columna certificación presionamos donde este marcado con rojo el numero de la certificación lo seleccionamos y ya podremos imprimir la certificación como se muestra la siguiente imagen. Ya con eso concluiría la solicitud de compra de caja chica

|                              |                                                                            |          |                |             |             |                 |                |                 |                          |          |                            | Cerrar Senila |  |
|------------------------------|----------------------------------------------------------------------------|----------|----------------|-------------|-------------|-----------------|----------------|-----------------|--------------------------|----------|----------------------------|---------------|--|
|                              |                                                                            | INICIO E | Busqueda       | Adjudicados | Proveedores | Normativa       | Clasificadores | s Procedimien   | tos Perfil               | Procesos |                            |               |  |
|                              |                                                                            |          |                | 1           |             |                 |                |                 |                          |          |                            |               |  |
| Solicitud                    | BANDCIA                                                                    |          |                |             |             |                 |                |                 |                          |          |                            |               |  |
| Certificación presupuestaria | Data introducia al conorte, dabo honor disk natura al numaro de transmislo |          |                |             |             |                 |                |                 |                          |          |                            |               |  |
| Lista Sol./Ordenes de Compra | Lista Sol./Ordenes de Compra                                               |          | SOL. COMPRA CE |             | O. COMPRA   | SOLICITANTE     |                | DETALLE         | ALLE NOTA DE CONFORMIDAD |          | HISTORIAL DE OBSERVACIONES |               |  |
| Nota de Conformidad          |                                                                            | 0        |                | 1           |             | JUAN MONTES     | MONTES         | CAJA CHICA      | NO CORRESPONDE.          |          | VER                        |               |  |
| en Avance                    | <b>1</b>                                                                   | 3        |                | 1           |             | Prueba Freddy 2 |                | Prueba Freddy 2 | SIN NC.                  |          | VER                        |               |  |
| CONSULIAS                    |                                                                            |          |                |             |             |                 |                |                 |                          |          |                            |               |  |
|                              |                                                                            |          |                |             |             |                 |                |                 |                          |          |                            |               |  |
|                              |                                                                            |          |                |             |             |                 |                |                 |                          |          |                            |               |  |

|                                 | IDAD MAYOR DE S<br>N ADMINISTRATIVA<br>SION DE ADQUISIO | AN ANE<br>A FINAN<br>CIONES | ORES<br>CIERA    | CERTIFICACION PRESUPUESTAR                                  | IA     | FE<br>GI<br>NI<br>CI | CHA<br>ESTION<br>RO_SOLIA | 24<br>20:<br>CITUD 0<br>TIVO: 0 | January<br>23 |  |  |  |
|---------------------------------|---------------------------------------------------------|-----------------------------|------------------|-------------------------------------------------------------|--------|----------------------|---------------------------|---------------------------------|---------------|--|--|--|
|                                 |                                                         |                             | ENTIDAD:         | UNIVERSIDAD MAYOR DE SAN ANDRES                             |        |                      |                           |                                 |               |  |  |  |
|                                 |                                                         |                             |                  |                                                             |        |                      |                           |                                 |               |  |  |  |
| DIRECCION ADMINISTRATIVA:       |                                                         |                             |                  |                                                             |        |                      |                           |                                 |               |  |  |  |
|                                 | FECHA D                                                 | E APR                       | OBACION:         | 2023-01-24                                                  |        |                      |                           |                                 |               |  |  |  |
|                                 |                                                         | CONTE                       | ATACION          |                                                             |        |                      |                           |                                 |               |  |  |  |
|                                 | OBJETO DE LA                                            | CONTR                       | CATACION:        | CASA CHICA                                                  |        |                      |                           |                                 |               |  |  |  |
|                                 |                                                         |                             |                  | DESCRIPCION DE ITEMS                                        |        |                      |                           |                                 |               |  |  |  |
| CANTIDAD                        | UNIDAD MED                                              | DIDA                        |                  | DESCRIPCION                                                 |        | PAR                  |                           | MONTO                           |               |  |  |  |
| 1                               | LITRO                                                   |                             | gasolina         | besona olon                                                 |        |                      |                           | 100.00                          |               |  |  |  |
| 0                               | DAQUETE                                                 |                             | 10 litros de gas | olina                                                       |        | 26000                |                           | 100.00                          |               |  |  |  |
| 2                               | PAQUETE                                                 | AQUETE hojas tamano carta   |                  |                                                             |        |                      |                           |                                 | 100.00        |  |  |  |
|                                 | •                                                       |                             |                  |                                                             |        |                      | 1                         | TOTAL:                          | 200.00        |  |  |  |
|                                 |                                                         |                             | IN               | IPUTACION PRESUPUESTARIA                                    |        |                      |                           | TRAS                            | SPASO         |  |  |  |
| APE                             | APERTURA P                                              |                             | RTIDA            | DESCRIPCION                                                 | FF-OF  | MONTO                |                           | NCREME                          | DECREM        |  |  |  |
| 01-004-01-000000000000-303      |                                                         | 10000                       |                  | SERVICIOS PERSONALES                                        | 20-230 | 100.00               | 100.00                    |                                 | 0.00          |  |  |  |
| 01-004-01-00000000000-303 26990 |                                                         |                             | 990              | Otros                                                       | 20-230 | 100.00               | 00.00 0.00                |                                 | 0.00          |  |  |  |
|                                 |                                                         |                             |                  |                                                             | TOTAL: | 20                   | 0.00                      | 0.00                            | ) 0.          |  |  |  |
|                                 |                                                         |                             |                  | CUENTA BANCARIA                                             |        |                      |                           |                                 |               |  |  |  |
| FF-OF                           |                                                         |                             |                  | CUENTA - LIBRETA                                            |        |                      |                           | MONTO                           |               |  |  |  |
| 20-230                          |                                                         |                             | 1                | -4696388-00139012001-LIB.ADC.RECURSOS PROPIOS (20-230) 1-47 |        |                      |                           | 200.00                          |               |  |  |  |
|                                 |                                                         |                             |                  |                                                             |        |                      | -                         |                                 | 000           |  |  |  |